# CLARION UNIVERSITY WIRELESS SETUP GUIDE

Android

If you encounter any issues with accessing the Clarion University wireless network, then please contact the Computing Services Help Desk at 814-393-2640 or <u>helpdesk@clarion.edu</u>.

1. Under "Settings", select WiFi from the navigation menu and tap the "cu-wifisecure" wireless network.

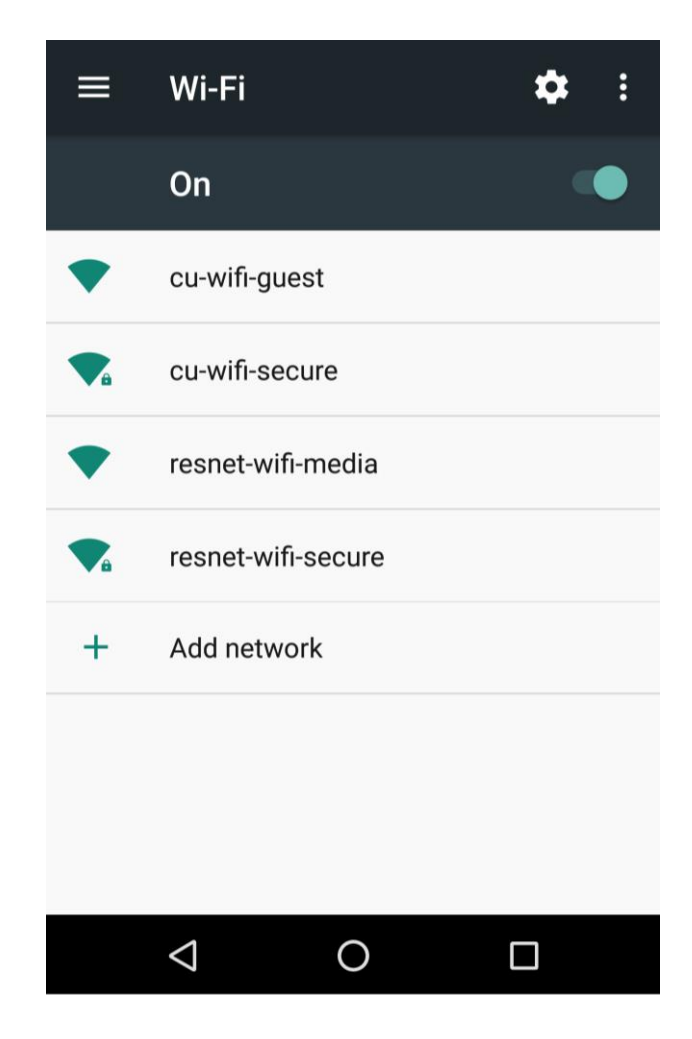

## **CLARION UNIVERSITY WIRELESS SETUP GUIDE**

#### Android

- 2. Enter your login information.
  - a. Set "EAP Method" to PEAP
  - b. Set "Phase 2 authentication" to MSCHAPV2
  - c. Set "CA Certificate" to "Use system certificates" and set "Domain" to "clarion.edu".
    - For Android version 6 and earlier, leave "CA Certificate set to "Unspecified".
  - d. Enter your MyClarion username in the "Identity" field.
  - e. Enter your password in the "Password" field.
  - f. Leave "Anonymous Identity" empty
  - g. Tap "Connect"

|                    | -       |         |
|--------------------|---------|---------|
| cu-wifi-secure     | e       |         |
| EAP method         |         |         |
| PEAP               |         | •       |
| Phase 2 authentica | tion    |         |
| MSCHAPV2           |         | •       |
| CA certificate     |         |         |
| Use system certi   | ficates | -       |
| Domain             |         |         |
| clarion.edu        |         |         |
| Identity           |         |         |
| s_jksmith          |         |         |
| Anonymous identit  | у       |         |
| Password           |         |         |
| ••••               |         |         |
|                    |         |         |
| Show password      | d       |         |
| Advanced options   |         | ~       |
|                    | CANCEL  | CONNECT |
|                    | CANCEL  | CONNECT |
|                    | 0       |         |
| $\checkmark$       | 0       |         |

### **CLARION UNIVERSITY WIRELESS SETUP GUIDE**

#### Android

3. You should now be connected to the wireless network. Look for the status to read "Connected".

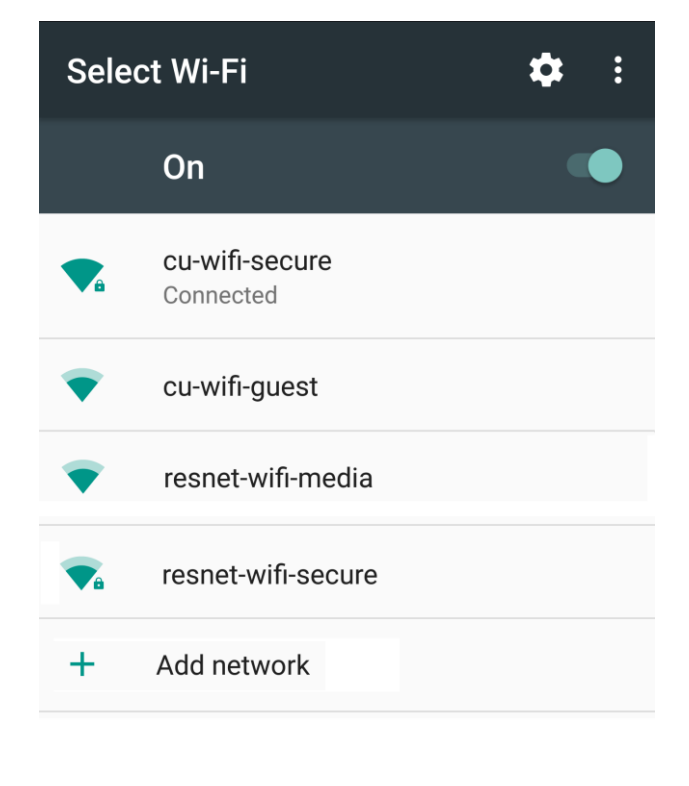

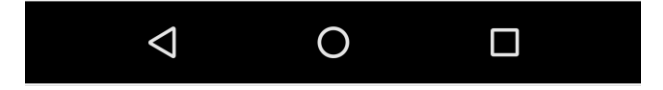